## WHAT IS RESPONDUS LOCKDOWN BROWSER?

R

Μ

t

а

B

LockDown Browser is a custom browser that locks down the testing environment in Blackboard Learn. When students use LockDown Browser to take a Blackboard test, they are unable to print, copy, go to other websites, access other applications, or close a test until it is submitted for grading. Tests created for use with LockDown Browser cannot be accessed with standard browsers, either.

LockDown Browser functions much like a standard browser,

. . . . . .

| Take Test: Psychology Week Nine Quiz- Requires Respondus LockDown Browser 🍀 🐘                                                                                                    |                                      |
|----------------------------------------------------------------------------------------------------|--------------------------------------|
| - 💓 statustes                                                                                                    |                                      |
| + Stor Treat                                                                                                    |                                      |
| v Question Completion Statuc                                                                                                    |                                      |
|                                                                                                    | Save All Arswers Close Window Sec. 4 |
| QUESTION 1                                                                                                    | 10 points Sere An                    |
| A dependentiation deader is most likely to be associated with twelege of unwalky<br>$\odot$ True<br>$\bigcirc$ False                                                                                                    |                                      |
| question -                                                                                                    | 85 waters (1, 117) * 11              |
| The diagram indicates the temporal parietal area of the basis, which is much here active energy people with dysteria. According to the CBM.P., what is dysterial?<br>Clinic diagram (CDS)<br>In the CBM and the contract of the basis. |                                      |
| any important of language processing due to brain domage     Ari important of language processing due to brain domage                                                                                                    |                                      |
| <ul> <li>The Isability to retrieve difficult recalculary works on command</li> <li>A group-of symptoms that includes studied granil intervenencels.</li> </ul>                                                                         |                                      |
| ALERTICAL                                                                                                    | SN230                                |
| In what way was Pread influential in the field of personality theories? See picture of Signand Tread                                                                                                    |                                      |
| <ul> <li>Previous the first person to talk shout "cathenia"</li> </ul>                                                                                                    |                                      |

A cX] YX Hcc VUf - the condensed toolbar includes only Forward, Back, Refresh, and Stop functions.

Hygh'A cXY - tests are shown full-screen and cannot be minimized, resized, or exited until submitted for grading.

8]gUV`YX 7cbHfc`g- all printing, keystroke combinations, screen grab, function keys, and right-click menus have been disabled.

@b\_g- links to other web servers will open in a new, secure window and prevent browsing beyond that page.

6`cW\_YX`: YUhi fYg'UbX`5dd`]Wh]cbg- the Start button (Windows), system tray, and menu bars have been removed.

#### WHAT IS RESPONDUS MONITOR?

Some institutions additionally license Respondus Monitor, a webcam feature for LockDown Browser that records students during online, non-proctored exams. When this feature is enabled for a test, students are required to use a webcam and microphone with LockDown Browser. After the exam is complete, an instructor can review details of the assessment, even the recorded videos.

#### **BUILDING BLOCK INSTALLATION**

The "Respondus LockDown Browser Building Block" must be installed by the Blackboard system administrator. If the system administrator has made the Building Block available for all courses, then the **FYgdcbXi** g<sup>·</sup>@cW\_8ck b<sup>·</sup> **6fck gYf** tools will appear under the **7ci fgYHcc**`g section of the **7cbhfc**`DUbY`.

If the Building Block has been installed by the system administrator but it doesn't appear in your course, follow these steps make it available.

- %" Log into your course and expand the 7cbhfc`DUbY`.
- &" Expand the 7i ghca ]nUh]cb menu and click Tool Availability.
- '" Click the Available checkbox beside the FYgdcbXi g @cW8ck b'6fck gYf row.
- (" Click G Va ]hto enable the Building Block for your course.

#### **PREPARING A TEST**

To set up a test in Blackboard that requires students to use LockDown Browser, follow these steps:

- " Make sure the test has been deployed in the Blackboard course.
- &" From the 7cbhfc`DUbY` in Blackboard, locate the 7ci fgY'Hcc`g section and select the link FYgdcbXi g` @cW\_8ck b`6fck gYf.
- " A list of deployed tests will be displayed.
  - Tests labeled with "Required" require students to use LockDown Browser
  - > Tests labeled with "Not Required" don't require LockDown Browser.
- (" To change the settings for the test, select **G/H]b[g** from the context menu to the left of the test title and select the desired option

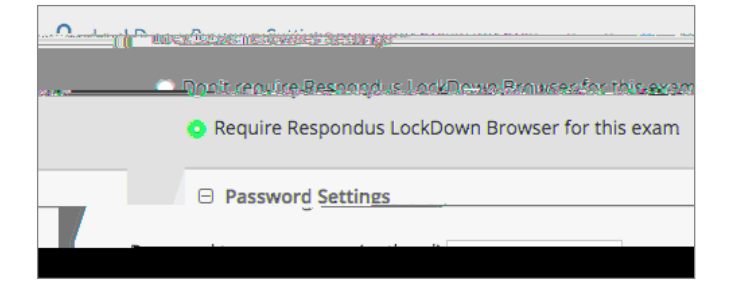

Optionally you may enter a test password that students must enter to start the test. LockDown Browser will prompt students to enter the instructorprovided password before proceeding with the test.

## ) " Several 5Xj UbWX GYH]b[gare available:

### HOW THE INTEGRATION WORKS

The LockDown Browser integration relies on the "password" feature for Blackboard tests. This feature is also what prevents a reg /S 703. 0 9>r3evenEMC /Span <</La 887</Ll2iT EMC

- the browser until the exam is completed. This is sometimes used in testing centers where a proctor can enter a password to exit an exam early.
- > The second setting will allow students to take the exam with an iPad, using the free LockDown Browser app.
- > The third setting will allow students to access
- provide students with a calculator or print function in the LockDown Browser toolbar.
- > For additional information, select the [explain] link that follows each setting.
- Click GUj Y UbX 7 cgY to apply settings.

USING RESPONDUS MONITOR ( 🍙 a at )

If your institution licenses Respondus Monitor (the webcam feature for LockDown Browser), additional settings will appear in the LockDown Browser Dashboard. Set the exam so it requires the use of LockDown Browser. Several options are then available for Respondus Monitor. To require all students use a webcam during the exam, select FYei ]fY'FYgdcbXi g'A cb]hcf Zcf 'h ]gYI Ua.

| - Dont raruira.Rasannius Maniter farithic auany      |                           |  |
|------------------------------------------------------|---------------------------|--|
|                                                      |                           |  |
| itososo apastasad lab esa haused ta teka thin overmu | <b>FitkasPasapadusM</b> a |  |
|                                                      | Charter Congress          |  |
|                                                      |                           |  |
|                                                      |                           |  |
|                                                      |                           |  |
|                                                      |                           |  |
|                                                      |                           |  |
|                                                      |                           |  |
|                                                      |                           |  |
|                                                      |                           |  |
|                                                      |                           |  |
|                                                      |                           |  |

# WHAT IF A STANDARD BROWSER IS USED?